## طريقه به روزرساني تلويزيون 435H92S1

۱ –فایل به روزرسانی را دانلود و در USB خالی کپی نمایید.

برای دانلود فایل بر روی نوشته آبی رنگ کلیک کنید.

https://shahabco.ir/UserImage/upgrade/348\_DVBT\_8G.bin

**دقت شود که دقیقا فایل به روزرسانی تلویزیون خود را دانلود و در USB کپی نمایید** در غیر این صورت تلویزیون یا به روزرسانی نمیشود یا پس از به روزرسانی دچار مشکل میشود.

۲ –کابل برق تلویزیون را از پریز جدا نمایید.

۳ -USB را به درگاه مربوطه در تلویزیون متصل نمایید.

۴ –کابل برق تلویزیون را به پریز متصل نمایید.

۵ –به روزرسانی به صورت خودکار در تلویزیون شروع میشود.

دقت شود در هنگام به روزرسانی اتصال برق تلویزیون قطع نشود، زیرا برد اصلی تلویزیون

دچار مشکل میشود.

۶ -پس از این که به روزرسانی تکمیل شد، تلویزیون خاموش و LED جلوی تلویزیون چشمکزن میشود.

۷ -USB را از تلویزیون جدا نمایید.

۸ –کابل برق را از پریز جدا و مجدداً به آن متصل نمایید.